## **Process Name Change**

- 1. Log into A360 at https://myadvantagecloud.cgi.com/PROD/portal/Advantage360Home
- 2. Click Employee Self Service

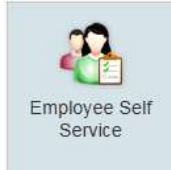

## 3. Click the Home tab

| CGI Advantage Es | Home | 📸 Time and Leave | S Compensation | Benefits | Reformance |
|------------------|------|------------------|----------------|----------|------------|
|                  |      |                  |                | 1.121    |            |

4. In the Welcome Widget, click Process Name Change

| Welcome! |                                                                                                    |
|----------|----------------------------------------------------------------------------------------------------|
|          | Welcome! Choose a link below to view your information or to make updates to your profile<br>information. |
|          | View Profile Opdate Emergency Contact                                                                    |
|          | Update Address Process Name Change                                                                       |

 Enter the Name Change Reason and provide the new name. You will need to bring your official paperwork (new Social Security Card) to Human Resources to complete the processing of this change. Select Submit to submit your name change request and return to the Welcome page. Select

| Process Name Change                                                                                                    |                                                                                                    |  |  |  |
|----------------------------------------------------------------------------------------------------|----------------------------------------------------------------------------------------------------|--|--|--|
| Enter information for your name change in<br>must bring your Social Security Card to H<br>until HR views the required documentation | the fields below. Do not attach your documentation. You<br>man Resources for verification. Your name will not be changed |  |  |  |
| Name Change Reason :                                                                                                    | ٢                                                                                                    |  |  |  |
| New Prefix :                                                                                                    | 2                                                                                                    |  |  |  |
| * New First Name:                                                                                                    |                                                                                                    |  |  |  |
| New Middle Name:                                                                                                    |                                                                                                    |  |  |  |
| * New Last Name:                                                                                                    |                                                                                                    |  |  |  |
| New Suffix:                                                                                                    | ٢                                                                                                    |  |  |  |
| Add Attachment:                                                                                                    | Browse                                                                                                    |  |  |  |